## How to set up DSP:

Dance studio pro is our online system, custom built to keep you in control and up to date on your artists schedule and progress.

If you need help with anything payment related – email <u>accounts@progressdna.com.au</u>

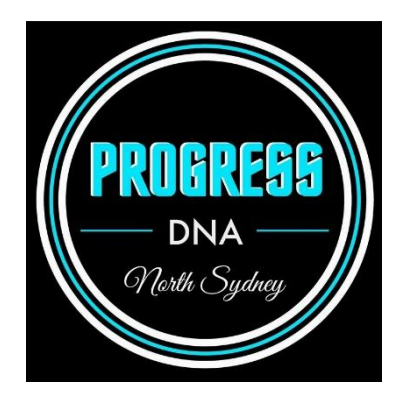

If you have class selection questions – email info@progressdna.com.au

Find us at <a href="https://dancestudio-pro.com/online/progressdna">https://dancestudio-pro.com/online/progressdna</a>

## How To Schedule your Free Trial:

ProgressDNA

| Please sign in Email Address: Passwords Passwords are Case-Sensitive Sign in Forgot your password? | Welcome to ProgressDNA! | <ol> <li>Create your new<br/>PARENT/GUARDIAN<br/>account (or log in if<br/>you've already made<br/>one!)</li> <li>Add your student/s</li> </ol> |
|----------------------------------------------------------------------------------------------------|-------------------------|----------------------------------------------------------------------------------------------------|
| DanceStudio-Pro Privacy Policy<br>Registration Terms and Conditions                                |                         | account                                                                                                    |
| First time here?                                                                                   |                         |                                                                                                    |
| Create your account today! Don't worry, it's quick and easy!                                       |                         |                                                                                                    |
| Create Account                                                                                     |                         |                                                                                                    |

- Click on Register for Classes on your dashboard
- This is also where you can view you schedule and balance and where you'll be able to access files and the online store shortly.

| PROBLESS<br>DNA<br>72ml Spip                                  |                     | Today's Schedule |                     |
|---------------------------------------------------------------|---------------------|------------------|---------------------|
|                                                               |                     |                  |                     |
| 'our Account                                                  | ^                   |                  |                     |
| You owe \$0.00.<br>Make Payment >>                            |                     |                  |                     |
| C You are not signed up for Auto-Pay<br>Enroll in Auto-Pay >> |                     |                  |                     |
| Current Students: Trial                                       |                     |                  |                     |
| So to Bulletin Board >>                                       |                     |                  |                     |
|                                                               |                     |                  | VISA                |
| 0 Bulletin Board                                              |                     | Manage Students  | Make Online payment |
| C                                                             | <b>(</b> )          | 1                | 5                   |
| Enroll in Auto-Pay                                            | Book Private Lesson | Online Store     | Shared Files        |
| Waivers                                                       | Account Settings    | Calendar         |                     |

Term 2

## Trial Artist

| Class                                                                                                    | Location                   | Days                                               | Tuition |
|----------------------------------------------------------------------------------------------------|----------------------------|----------------------------------------------------|---------|
| Teen/Senior SST<br>Schedule Trial<br>SST - Stretch, Strength and Technique offers a strong base for<br>dancers across the Performing Arts and Dance genres. They will gain<br>the strength, flexibility and skills required to safely and beautifully<br>execute dance moves and tricks.                                                                                                    | North Sydney 📻<br>Studio 1 | Monday<br>4:00 PM to 5:00 PM<br>Apr 19 - Jun 25    | \$16.50 |
| Teen/Senior Contemporary<br>Schedule Trial<br>Contemporary - students will study a variety of contemporary dance<br>techniques and explore the history and ever-changing style of<br>contemporary dance through technique exercises, choreography and<br>improvisations                                                                                                    | North Sydney 🕐<br>Studio 1 | Monday<br>5:00 PM to 6:00 PM<br>Apr 19 - Jun 25    | \$16.50 |
| Teen/Senior Jazz<br>Schedule Trial<br>Commercial Jazz is a new age jazz dance style that embraces<br>performance style and strength. It teaches our dancers control,<br>engaging performance skills and confidence with their movements<br>while working on their technique                                                                                                    | North Sydney 🝙<br>Studio 1 | Monday<br>6:00 PM to 7:00 PM<br>Apr 19 - Jun 25    | \$16.50 |
| RAD (Teen/Senior)<br>Schedule Trial<br>Ballet provides a strong technical base for dancers and encourages<br>an advanced understanding of body and movement avareness.<br>The RAD offers an internationally-recognised portfolio of<br>examinations and assessments designed to encourage, motivate and<br>reward students of all ages and abilities, outlining a progressive<br>structure for learning and achievement. | North Sydney 🕐             | Monday<br>7:00 PM to 8:00 PM<br>Apr 19 - Jun 25    | \$16.50 |
| Teen/Senior Tap<br>Schedule Trial<br>Tap dance is a type of dance characterised by using the sounds of<br>metal taps altiked to the heel and toe of shoes striking the floor as a<br>form of percussion, coupled with both characteristic and interpretative                                                                                                    | North Sydney 🕢             | Wednesday<br>4:00 PM to 5:00 PM<br>Apr 19 - Jun 25 | \$16.50 |

- 5. Find your class and click on 'Schedule Trial'
- 6. Pick a date and submit!
- 7. You're ready to go. Check your emails for details (make sure we don't go to your Junk Mail!)

## How To Enrol in your classes:

FOLLOW STEPS 1-4 ABOVE!

- 5. check the boxes of your classes
- 6. scroll down and 'submit'

7. click on the link up the top saying 'enrol in auto-pay' and follow the prompts on Ezidebit (you won't be charged anything yet!)

8. Your balance will be added to your account. You'll receive a statement soon or you can log in to view your account.

- Please, ensure your rego fee and 50% deposit of tuition is paid prior to your class. The rest will be charged in week 4 and we'll be in touch.

\*Company classes are by invite only and carry extra commitments – please email if interested in participating

\*For Ballet – please enrol in your age group, we will grade in Term 2 and adjust students as necessary.